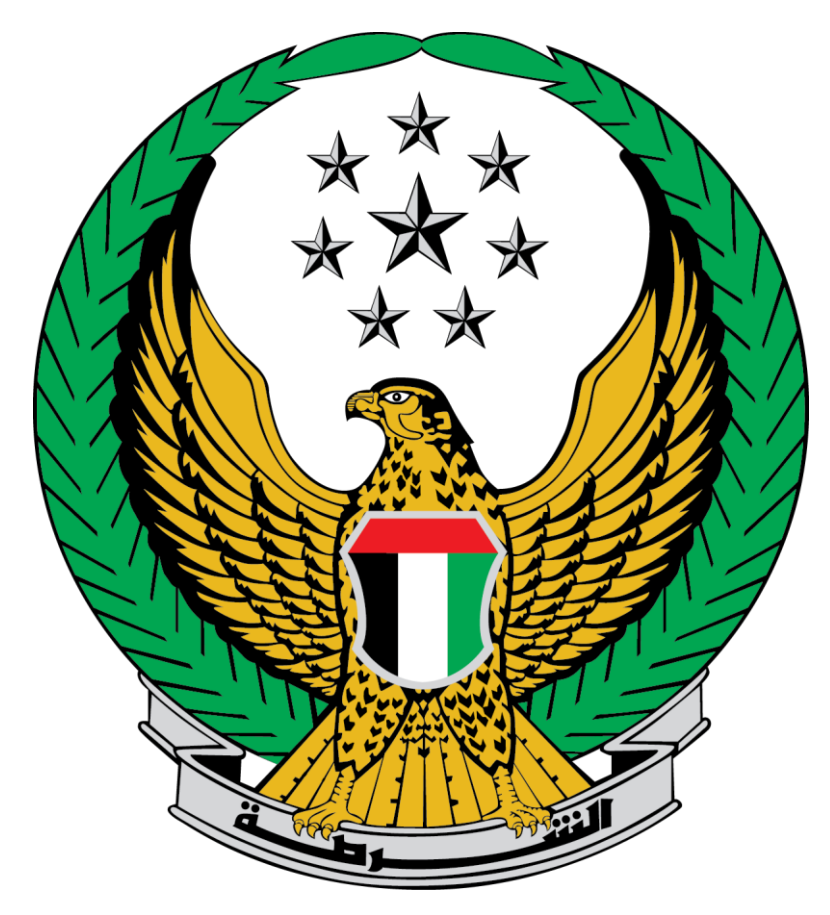

## Ministry of Interior United Arab Emirates

## **Add Category to License**

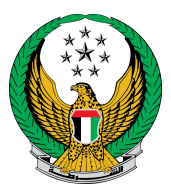

Choose the **Add Category to License** service that is available in the list of Driving Licensing services, in the Traffic Services.

| E-SERVICES 🗸 🙆 DA SHBOARD                                                              |                                                                                                    |                                                                                           |                                                                    | ربية                                                                                                    |
|----------------------------------------------------------------------------------------|----------------------------------------------------------------------------------------------------|-------------------------------------------------------------------------------------------|--------------------------------------------------------------------|----------------------------------------------------------------------------------------------------|
|                                                                                        |                                                                                                    |                                                                                           |                                                                    | Search here in services Q                                                                                                    |
| Traffic Services                                                                       | Driving Vehicles<br>Licensing Services                                                                                              | Traffic Profile Traffic<br>Services Service                                               | c Fines Traffic O<br>ces Accidents S                               | ther Public<br>ervices Services                                                                                                    |
| Policing Services                                                                      |                                                                                                    |                                                                                           |                                                                    |                                                                                                    |
| Punitive & Reformatory                                                                 |                                                                                                    |                                                                                           |                                                                    |                                                                                                    |
| Civil Defence Services                                                                 | Driving License Info<br>In this service, you can view your<br>driving license information (if you                                   | Renew Driving License<br>In this service you will be able to<br>more your expired driving | License<br>In this service you will be able to                     | driving License                                                                                                    |
| Weapons & Explosives                                                                   | have license)                                                                                                    | license.                                                                                  | issue a substitutional driving license for your lost one.          | replace your damaged driving<br>license with a new one.                                                                                             |
| စိုက္ကြို The Constituent Box                                                          |                                                                                                    |                                                                                           |                                                                    |                                                                                                    |
| Police College Services                                                                |                                                                                                    |                                                                                           |                                                                    | Create Traffic File                                                                                                    |
| R Complaints Center                                                                    | Add Category to<br>License<br>In this service you will be able to                                                                   | Issuance of Driving<br>License                                                            | Foreign Driving License<br>Replacement                             | By this service, you may apply to<br>create a new traffic file "First<br>time", or apply to create another<br>traffic file "To obtain a new traffic |
| °<br>♥<br>♥<br>♥<br>♥<br>♥<br>♥<br>♥<br>♥<br>♥<br>♥<br>♥<br>♥<br>♥<br>♥<br>♥<br>♥<br>♥ | add new categories to your<br>existing driving license after<br>requirements fulfillment and after<br>passing needed driving tests. | driving license if you have passed<br>the try successfully                                | foreign driving license if you have<br>passed the try successfully | category license", Please note<br>that once the application is<br>approved, you must return to the<br>service page to complete your                 |
|                                                                                        |                                                                                                    |                                                                                           |                                                                    | application.                                                                                                    |
|                                                                                        |                                                                                                    | 1                                                                                         | 2                                                                  |                                                                                                    |

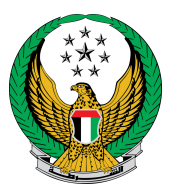

## 1. Upload a new personal image, then fill address details for delivery and then click on Next button.

| No. Des                                                                                   | scription                                                                                        | Amount (AED) |
|-------------------------------------------------------------------------------------------|--------------------------------------------------------------------------------------------------|--------------|
| 1 .add                                                                                    | ition of category                                                                                | 200          |
| 2 DEL                                                                                     | IVERY SERVICE FEES                                                                               | 15           |
| Tota                                                                                      | I Amount (AED)                                                                                   | 215 AED      |
| Showing 1 to 2 of 2 en                                                                    | tries                                                                                            |              |
| Upload new percent                                                                        |                                                                                                  |              |
| To continue, Pleas                                                                        | e fill your address :                                                                            | E upload     |
| To continue, Pleas                                                                        | al image. *<br>e fill your address :<br>ered within 72 hours (Addresses inside UAI               | E only).     |
| To continue, Pleas<br>Note: Will be delive<br>Emirate/Region <b>*</b>                     | e fill your address :<br>ered within 72 hours (Addresses inside UAI<br>Abu Dhabi                 | E only).     |
| To continue, Pleas<br>Note: Will be delive<br>Emirate/Region <b>*</b><br>Address <b>*</b> | e fill your address :<br>ered within 72 hours (Addresses inside UAI<br>Abu Dhabi<br>Khalifa city | E only).     |

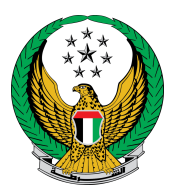

2. A confirmation message will show, to redirect to the payment gateway, click on Yes.

|                                                                                                    |                                   | arch Q ① ⊕ 為 ⊙ 4 @       |
|----------------------------------------------------------------------------------------------------|-----------------------------------|--------------------------|
| MINISTRY OF INTEL Confirmation                                                                                                    |                                   |                          |
| E-SERVICES V & DA SHOARD<br>You are going to be redirected to<br>Would you like to c                                                                                                    | the payment gateway.<br>ontinue ? |                          |
|                                                                                                    | NO YES                            | ) Service Visitors Count |
| Service Description<br>In this service you will be able to add new categories to your existing driving license after<br>requirements fulfiliment and after passing needed driving tests. | Progress Percentage               | 43,559                   |
|                                                                                                    |                                   |                          |
|                                                                                                    |                                   | 🔀 User Manual 703 KB     |

3. Enter your card details to complete the online payment process.

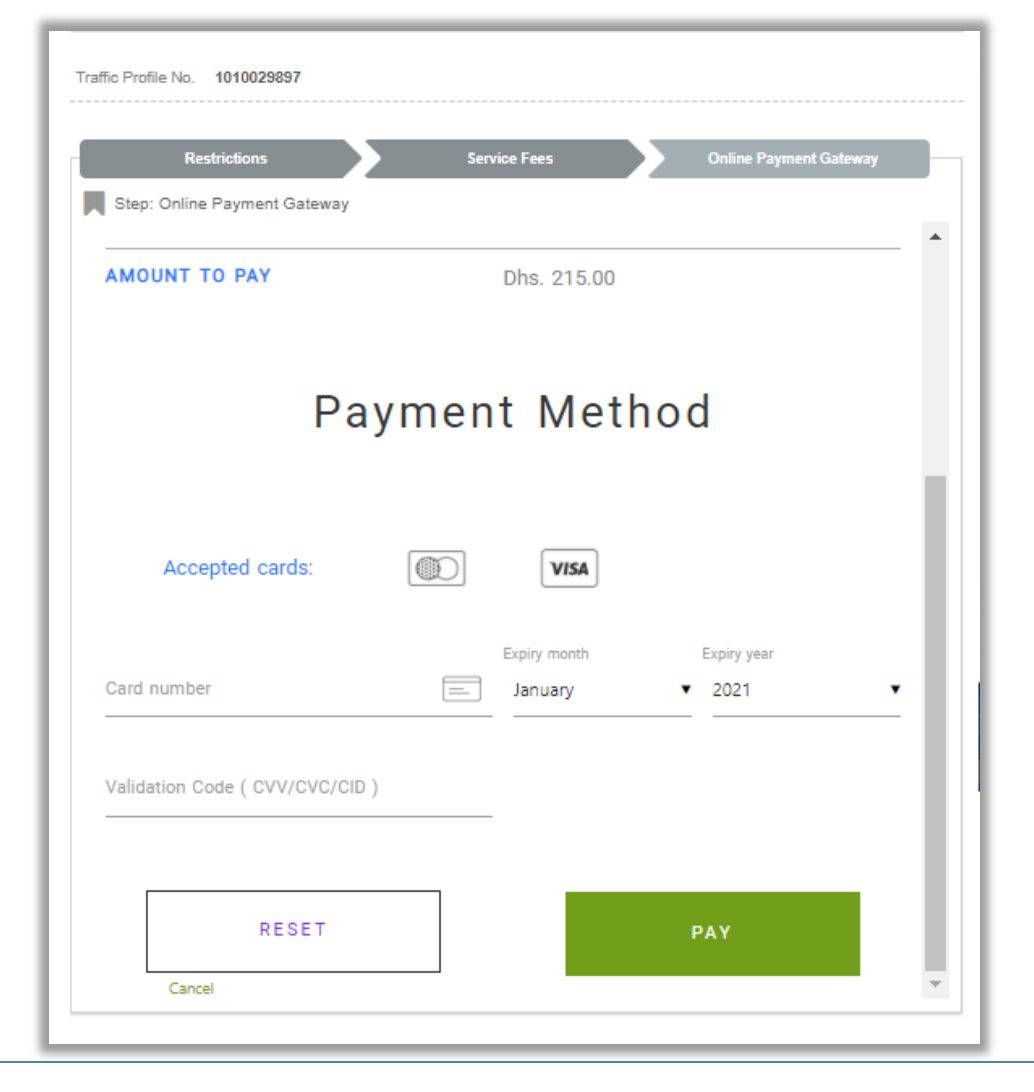

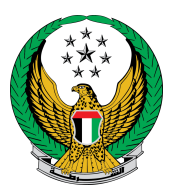

## 4 .Evaluate you service experience using happiness meter

| ely happy |
|-----------|
| ely       |

4. The transaction has been successfully completed, and payment receipt data is displayed with an attachment of the receipt.

| R                                                             | strictions                                              | Service Fe  | 15 | Online Payment Gateway |
|---------------------------------------------------------------|---------------------------------------------------------|-------------|----|------------------------|
| Step: Onlin                                                   | e Payment Gateway                                       |             |    |                        |
| Payment                                                       | Result                                                  |             |    |                        |
| Payment                                                       | has been done oues                                      | acefully    |    |                        |
| Liconco Roco                                                  | nas been done succe                                     | samiy       |    | •                      |
| License Rece<br>Receipt No.                                   | pt information:                                         | contraction |    |                        |
| License Rece<br>Receipt No.<br>Receipt Date.                  | pt information:<br>1111111111<br>18/11/2019             |             |    |                        |
| License Rece<br>Receipt No.<br>Receipt Date.<br>Receipt Time. | pt information:<br>1111111111<br>18/11/2019<br>12:00 AM |             |    |                        |